## To Make an Additional Contribution by Debit or Credit Card

1. Enter the amount in "Price per item". Click "Continue". Click "Pay with Debit or with Credit Card".

|                                         | P 🖓 \$100.00 USD                         |
|-----------------------------------------|------------------------------------------|
| Derry Township Historical Society, Inc. | Pay with PayPal                          |
| Purchase details                        | Enter your email address to get started. |
| Description<br>Patron \$100 -\$299      | Email or mobile number                   |
| Price per item USD Quantity 1           | Forgot email?                            |
| Continue                                | Next                                     |
| Powered by PayPal                       | or Pay with Debit or Credit Card         |

2. Enter your card information. Toggle off **Purchase Protection** and click "Pay now as guest".

| Pay with debit or credit card                            | Shipping same as hilling address                      |  |
|----------------------------------------------------------|-------------------------------------------------------|--|
| We don't share your financial details with the merchant. |                                                       |  |
| Country/Region<br>United States                          | You need a PayPal account to get Purchase Protection. |  |
| Email                                                    | By continuing, you confirm you're 18 years or older.  |  |
| Phone type Phone number +1                               | Pay now as guest                                      |  |
| VISA AXXX (1)                                            |                                                       |  |
| Card number                                              |                                                       |  |

You will receive an email from service@paypal.com showing your payment.